basware

## **EXPORT REPORTS IN AP PRO**

## Export data from AP Pro:

- Click the three dots, next to **Create invoice**.
- Select Export to Excel.

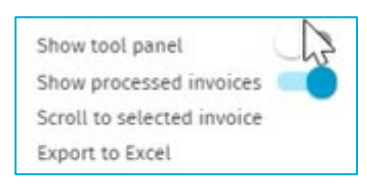

• The Excel file will show up at the bottom of the screen.

Note: The export feature is limited to 5,000 rows of data.